# **How To Unpost Payments**

# Unposting via Pay Voucher Details screen

Here are the steps on how to unpost payable. This is applicable on all payables even if payment method selected is **Check** as long as **Check No.** is not yet assigned or payable is not yet printed.

- 1. After posting payable (see How To Post Payments), click **Unpost** button from the toolbar.
- 2. Payable will be unposted, Posted status shown in the Status Bar will be return to Ready. All toolbar buttons and editable fields are again enabled.
- 3. The Bank Balance field will add back the amount that was taken out from the fund when payable is posted.

| Pay Voucher Details - Test Vendor                                                |                                      |                     |               |          |          | ^ □ ×   |
|----------------------------------------------------------------------------------|--------------------------------------|---------------------|---------------|----------|----------|---------|
| New Save Search Delete Undo Process Payment Prin                                 | t Settlement Unpost                  | Unpost Preview Clos | e             |          |          |         |
| Detail Audit Log (13)                                                            |                                      |                     |               |          |          |         |
| Vendor No * Test Vendor                                                          | Date Paid                            | 10/12/2017          | Record        | No P/    | AY-320   |         |
| Vendor Pay To * Test Vendor                                                      | Payment Methor *                     | Check               | Currenc       | y + U    | SD       |         |
| Pay Voucher Details - Test Vendor New Save Search Delete Undo Process Payment Pr | int Settlement Post F                | Post Preview Unpost | Preview Close |          |          | ^ □ >   |
| Detail     Audit Log (15)       Vendor No     * Test Vendor                      | Date Paid                            | 10/12/2017          | Record        | i No     | PAY-320  |         |
| Vendor Pay To * Test Vendor                                                      | Payment Method +                     | Check               | ~ Currer      | icy *    | USD      |         |
| Bank Account * Chase Bank - IN                                                   | <ul> <li>Unapplied Amount</li> </ul> |                     | 0.00 Withhe   | eld      |          | 0.00    |
| Amount Paid 5.00 Selec                                                           | t Check No                           |                     | Credit        | Limit    |          |         |
| Quantity 0.00 V Select                                                           | t Notes                              |                     |               |          |          |         |
| Bank Balance 8,274,454.0                                                         | 0                                    |                     |               |          |          | 5.7     |
| Pay Due Date Record No Invoice No Commodity                                      | Terms Voucher                        | Total AP Account    | Amount Due    | Discount | Interest | Payment |
| 10/12/2017 BL-20864 testinvoice Soybeans                                         | CAD thro                             | 10.00 20000-000     | 10.00         | 0.00     | 0.00     | 5.00    |
| •                                                                                |                                      |                     | 10.00         |          |          | 5.00    |
| ? 🗊 💡 🖂 Ready 🛛 — 🕨 STATUS                                                       |                                      |                     |               | Page     | 1 of     | 1 [ 🕅   |

4. You are now ready to make changes to your payable.

#### Unposting via Recap screen

Here are the steps on how to unpost payable via Recap screen.

1. After posting payable (see How To Post Payments), click Post Preview toolbar button to open Recap screen.

# 2. Click Unpost toolbar button to start the unposting process.

| Vendor No     ★ Test Vendor     Date Paid     11       Vendor Pay To     Test Vendor     Payment Method     ◆ C       Inpost Preview     Jonpost     Close     Payment Method     ◆ C       Details                                            | 0/12/2017 Record | rd No PAY-320<br>incy * USD | ncy USD |
|----------------------------------------------------------------------------------------------------|------------------|-----------------------------|---------|
| Indor Pay To + Test Vendor Payment Method + C<br>post Preview  Post Close  Petails  ate 10/12/2017 Description  Report BE View Filter (F3)  Transaction ID Account ID Description  1 PAV-320 20000-0001 - 000 Accounts Payable                 | heck Curre       | ncy * USD                   | ncy USD |
| post Preview<br>post 2 Close<br>etails<br>ate 10/12/2017 Description<br>eport B View Filter (F3)<br>Transaction ID Account ID Description<br>1 PAY-320 20000-0001 -000 Accounts Payable                                                        |                  | Curre                       | ncy USD |
| etails         10/12/2017         Description           eport         III View         Filter (F3)           Transaction ID         Account ID         Description           1         PAY-320         20000-0001-000         Accounts Payable |                  | Curre                       | ncy USD |
| eport         EII View         Filter (F3)           Transaction ID         Account ID         Description           1         PAY-320         20000-0001-000         Accounts Payable                                                         |                  |                             |         |
| Iransaction ID         Account ID         Description           1         PAY-320         20000-0001-000         Accounts Payable                                                                                                    | 1                | 2.15                        |         |
| PAY-520 20000-0001-000 Accounts Payable                                                                                                    | Account Group    | Debit                       | Crei    |
| A desia Dishura anata A desia                                                                                                    | Payables         | 0.00                        |         |
| 2 PAY-520 10000-000 Admin bised senient -home office Admin                                                                                                    | Cash Accounts    | 5.00                        |         |
| 2 PAY-320 10000-0000 Admin Disoursement -Home Utifice Admin                                                                                                    | Cash Accounts    | 5.00                        |         |

3. Unpost Preview screen will close automatically and payable will be unposted. Posted status shown in the Status Bar will be return to Ready and all toolbar buttons and editable fields are again enabled.
Pay Voucher Details - Test Vendor

| Vend | or No 🔺 T             | est Vendor     |             |          |       | Date Paid        | 10/12/   | 2017       | 0    | Record   | No P.    | AY-320   |        |
|------|-----------------------|----------------|-------------|----------|-------|------------------|----------|------------|------|----------|----------|----------|--------|
| Vend | or Pay To <b>*</b> Te | est Vendor     |             |          | ~     | Payment Method   | * Check  |            | ~    | Current  | ry ∗ U   | SD       |        |
| Bank | Account + C           | hase Bank - IN | 1           |          | ~     | Unapplied Amount |          |            | 0.00 | Withhel  | ld       |          | 0      |
| Amo  | unt Paid              |                |             | 5.00 S   | elect | Check No         |          |            |      | Credit L | .imit    |          |        |
| Quar | ntity                 | 0.             | 00          | ~ S      | elect | Notes            |          |            |      |          |          |          |        |
| Bank | Balance               |                |             | 8,274,45 | 54.00 |                  |          |            |      |          |          |          |        |
| ¥ 9  | elect All             | Clear All Rep  | ort 🔠 View  | Filter   | (F3)  |                  |          |            |      |          |          |          | r<br>L |
| Pay  | Due Date              | Record No.     | Invoice No  | Commodi  | ity   | Terms Vouch      | er Total | AP Account | Amou | int Due  | Discount | Interest | Paymen |
|      | 10/12/2017            | BL-20864       | testinvoice | Soybeans | i i   | CAD throug       | 10.00    | 20000-0001 |      | 10.00    | 0.00     | 0.00     | 5.     |
|      |                       |                |             |          |       |                  |          |            |      |          |          |          |        |
|      |                       |                |             |          |       |                  |          |            |      |          |          |          |        |
|      |                       |                |             |          |       |                  |          |            |      | 10.00    |          |          | 5      |

4. The Bank Balance field will add back the amount that was taken out from the fund when payable is posted.
Pay Voucher Details - Test Vendor

|                          | B(17)           |             |         |         |              |         |         |            |      |          |          |          |         |
|--------------------------|-----------------|-------------|---------|---------|--------------|---------|---------|------------|------|----------|----------|----------|---------|
| Vendor No 🛛 *            | Fest Vendor     |             |         |         | Date Paid    |         | 10/12/2 | 017        |      | Record   | No       | PAY-320  |         |
| Vendor Pay To <b>*</b> 1 | Fest Vendor     |             |         | ~       | Payment Met  | hod *   | Check   |            | ~    | Current  | y *      | USD      |         |
| Bank Account \star (     | Chase Bank - IN | I           |         | ~       | Unapplied Ar | nount   |         |            | 0.00 | Withhel  | d        |          | 0.0     |
| Amount Paid              |                 |             | 5.00    | Select  | Check No     |         |         |            |      | Credit L | imit     |          |         |
| Quantity                 | 0.              | 00          | ~       | Select  | Notes        |         |         |            |      |          |          |          |         |
| Bank Balance             |                 |             | 8,274,  | 454.00  |              |         |         |            |      |          |          |          |         |
| Select All               | Clear All Rep   | ort 🔡 View  | Filt    | er (F3) |              |         |         |            |      |          |          |          | к<br>И  |
| Pay Due Date             | Record No.      | Invoice No  | Commo   | dity    | Terms        | Voucher | r Total | AP Account | Amou | nt Due   | Discount | Interest | Payment |
| 10/12/2017               | BL-20864        | testinvoice | Soybear | ns      | CAD throug   |         | 10.00   | 20000-0001 |      | 10.00    | 0.0      | 0.00     | 5.(     |
|                          |                 |             |         |         |              |         |         |            |      |          |          |          |         |
|                          |                 |             |         |         |              |         |         |            |      |          |          |          |         |
|                          |                 |             |         |         |              |         |         |            |      | 10.00    |          |          | 5       |

5. You are now ready to make changes to your payable.

If check is already printed and Check No. is already assigned to the payment, unposting is no longer allowed. Unpost button is replaced by Void button instead. (SeeHow To Void Payments)

#### Affected modules after unposting

## General Ledger

/!\

- 1. Open **GL** Account Detail from General Ledger. Select the accounts used in your posted transaction. A reverse entry of the posted pay bill transaction will be displayed on the screen.
- 2. Click Transaction Detail button from the GL Account Detail screen to open GL Transaction Detail screen. A reverse entry for each account used in the unposted pay bill transaction will be displayed on the screen.

## Cash Management

- 1. Open Bank Account Register screen by selecting Cash Management and then click mouse over Bank Account Register. The entry of the transaction will no longer be displayed from the this screen.
- Open Bank Reconciliation screen by clicking Reconciliation button from Bank Account Register screen or from Cash Management and click mouse over Bank Reconciliation. Select Bank Account used in the posted transaction. Transaction will also be removed from Bank Reconciliation.
- 3. Balance field of the Bank Accounts screen also updates every time a transaction that uses this bank is unposted.

#### Unposting via Pay Bill Details screen

Here are the steps on how to unpost payables. This is applicable on all payables even if payment method selected is **Check** as long as **Check No.** is not yet assigned or payable is not yet printed.

- 1. After posting pay bills (see How To Post Payments), click Unpost button from the toolbar.
- 2. Pay bill will be unposted, **Posted** status shown in the **Status Bar** will change back to **Ready**. All toolbar buttons and editable fields are again enabled.

3. The Bank Balance field will add back the amount that was taken out from the fund when pay bill is posted.

| 🔄 Pay Bills Detail   |                 |              |                   |            |         |               |            |         |
|----------------------|-----------------|--------------|-------------------|------------|---------|---------------|------------|---------|
| New Save Se          | arch Delete Und | o Print Unp  | ost Recap Close   |            |         |               |            |         |
| Vendor No:           | 000000001       |              | Date Paid:        | 02/16/2015 |         | Record No:    | PAY-14667  |         |
| Bank Account:        | 13              |              | Payment Method:   | Check      |         | Currency:     | USD        |         |
| Amount Paid:         |                 | 11.56        | Unapplied Amount: |            | 0.00    | Vendor Credit | :          |         |
| Bank Balance:        |                 | 4,999,854.26 | Check No:         |            |         | Withheld:     |            | 0.61    |
| Notes:               |                 |              |                   |            |         |               |            |         |
| Filter Record        | s (F3)          |              |                   |            |         |               |            |         |
| Due Date             | Bill No.        | Terms        | Bill Total        | AP Account | Discoun | Interest      | Amount Due | Payment |
| 03/03/2015           | BL-45614        | 3% 5 Net 15  | 12.55             | 22222-0000 | 0.38    | 0.00          | 12.55      | 12.17   |
|                      |                 |              | ÷                 |            |         |               |            |         |
| Pay Bills Detail     |                 | <b>@</b>     | •                 |            |         |               |            | × O ×   |
|                      | Q 🔂 🌿           | ר ڬ ן 🔁      |                   |            |         |               |            |         |
| New Save Se          | arch Delete Und | lo Print Po  | st Recap Close    |            |         |               |            |         |
| Vendor No:           | 000000001       |              | Date Paid:        | 02/16/2015 |         | Record No:    | PAY-14667  |         |
| Bank Account:        | 13              | *            | Payment Method:   | Check      | ~       | Currency:     | USD        |         |
| Amount Paid:         |                 | 11.56        | Unapplied Amount: |            | 0.00    | Vendor Credit |            |         |
| Bank Balance:        |                 | 4,999,865.82 | Check No:         |            |         | Withheld:     |            | 0.61    |
| Notes:               |                 |              |                   |            |         |               |            |         |
| <b>Filter Record</b> | s (F3) ×        |              |                   |            |         |               |            |         |
| Due Date             | Bill No.        | Terms        | Bill Total        | AP Account | Discoun | Interest      | Amount Due | Payment |
| 03/03/2015           | BL-45614        | 3% 5 Net 15  | 12.55             | 22222-0000 | 0.38    | 0.00          | 12.55      | 12.17   |
|                      |                 |              |                   |            |         |               |            |         |
|                      |                 |              |                   |            |         |               | 12.55      | 12.17   |
| 🕜 🧔 🏆 Ready          | 1               |              |                   |            |         | Nage          | 1 of 1     |         |

4. You are now ready to make changes to your Pay Bills.

### Unposting via Recap screen

Here are the steps on how to unpost pay bills via Recap screen.

- After posting Pay Bills (see How To Post Payments), click Recap toolbar button to open Recap screen.
   Click Unpost toolbar button to start the unposting process.
- Recap screen will close automatically and pay bill will be unposted. Posted status shown in the Status Bar will change back to Ready and all toolbar buttons and editable fields are again enabled.

4. The Bank Balance field will add back the amount that was taken out from the fund when pay bill is posted.

| venuor no.                                                                                                    | 000000001                                                                                                 | Date Paid:                                                                                                    | 02/16/2015                     |                                                                                                    | Record No:                                            | PAY-14667                                        |                                                                                                    |
|----------------------------------------------------------------------------------------------------|----------------------------------------------------------------------------------------------------|----------------------------------------------------------------------------------------------------|--------------------------------|----------------------------------------------------------------------------------------------------|-------------------------------------------------------|--------------------------------------------------|----------------------------------------------------------------------------------------------------|
| Bank Account:                                                                                                    | 13                                                                                                    | Payment Method:                                                                                                    | Check                          |                                                                                                    | Currency:                                             | USD                                              |                                                                                                    |
| Amount Paid:                                                                                                    |                                                                                                    | 11.56 Unapplied Amount                                                                                                    | :                              | 0.00                                                                                                    | Vendor Credit                                         | :                                                |                                                                                                    |
| Bank Balance:                                                                                                    |                                                                                                    | 4,999,854.26 Check No:                                                                                                    |                                |                                                                                                    | Withheld:                                             |                                                  | 0.61                                                                                                    |
| Notes:                                                                                                    |                                                                                                    |                                                                                                    |                                |                                                                                                    |                                                       |                                                  |                                                                                                    |
| Person Transaction                                                                                                    |                                                                                                    | •                                                                                                    |                                |                                                                                                    |                                                       |                                                  |                                                                                                    |
| Dost Close<br>te: 02/16/201                                                                                                    | 5 Description:                                                                                            |                                                                                                    |                                |                                                                                                    | Currency: U                                           | 5D Rate:                                         |                                                                                                    |
| Filter Records (                                                                                                    | (F3)                                                                                                    |                                                                                                    |                                |                                                                                                    |                                                       |                                                  |                                                                                                    |
| Transaction ID                                                                                                    | Account ID                                                                                                | Description                                                                                                    |                                | Account Group                                                                                                    |                                                       | Debit                                            | C                                                                                                    |
| 1 PAY-14667                                                                                                    | 11140-0000                                                                                                | AR GRAIN DISCOUNTS -                                                                                                    |                                | Asset                                                                                                    |                                                       | 0.38                                             |                                                                                                    |
|                                                                                                    |                                                                                                    |                                                                                                    |                                | and the states                                                                                                    |                                                       | 0.64                                             |                                                                                                    |
| 2 PAY-14667                                                                                                    | 28030-0000                                                                                                | STATE TAX WITHHELD -                                                                                                    |                                | Liability                                                                                                    |                                                       | 0.61                                             |                                                                                                    |
| 2 PAY-14667<br>3 PAY-14667                                                                                                    | 28030-0000<br>11111-0000                                                                                  | STATE TAX WITHHELD -<br>01 cash accounts                                                                                                    |                                | Liability<br>Cash Accounts                                                                                                    |                                                       | 0.61                                             |                                                                                                    |
| 2 PAY-14667<br>3 PAY-14667<br>4 PAY-14667                                                                                                    | 28030-0000<br>11111-0000<br>22222-0000                                                                    | STATE TAX WITHHELD -<br>01 cash accounts<br>01 payables                                                                                                    |                                | Liability<br>Cash Accounts<br>Payables                                                                                               |                                                       | 0.61<br>11.56<br>0.00                            |                                                                                                    |
| <ol> <li>PAY-14667</li> <li>PAY-14667</li> <li>PAY-14667</li> <li>PAY-14667</li> </ol>                                                                                                    | 28030-0000<br>11111-0000<br>22222-0000                                                                    | STATE TAX WITHHELD -<br>01 cash accounts<br>01 payables                                                                                                    |                                | Liability<br>Cash Accounts<br>Payables                                                                                               |                                                       | 0.61 11.56 0.00                                  | * •                                                                                                    |
| 2 PAY-14667<br>3 PAY-14667<br>4 PAY-14667<br>Pay Bills Detail                                                                                                    | 28030-0000<br>11111-0000<br>22222-0000<br>Search Delete Undo                                              | STATE TAX WITHHELD -<br>01 cash accounts<br>01 payables<br>Print Post Recap Clo                                                                                     | Se .                           | Liability<br>Cash Accounts<br>Payables                                                                                               |                                                       | 0.61 11.56 0.00                                  | 8                                                                                                    |
| 2 PAY-14667<br>3 PAY-14667<br>4 PAY-14667<br>Pay Bills Detail<br>Pay Bills Detail<br>New Save<br>Vendor No:                                                                                                    | 28030-0000<br>11111-0000<br>22222-0000<br>Search Delete Undo<br>0000000001                                | STATE TAX WITHHELD -<br>01 cash accounts<br>01 payables<br>Print Post Recap Clo<br>Date Paid:                                                                       | Se 02/16/2015                  | Liability<br>Cash Accounts<br>Payables                                                                                               | Record No:                                            | 0.61<br>11.56<br>0.00<br>PAY-14667               | Image: Control of the second second secon |
| 2 PAY-14667<br>3 PAY-14667<br>4 PAY-14667<br>4 PAY-14667<br>9 Pay Bills Detail<br>New Save<br>Vendor No:<br>Bank Account:                                                                                                    | 28030-0000<br>11111-0000<br>22222-0000<br>22222-0000<br>Search Delete Undo<br>0000000001<br>13            | STATE TAX WITHHELD -<br>01 cash accounts<br>01 payables<br>Print Post Recap Clo<br>Date Paid:<br>Payment Method:                                                    | 5e<br>02/16/2015<br>Check      | Liability<br>Cash Accounts<br>Payables                                                                                               | Record No:<br>Currency:                               | 0.01<br>11.56<br>0.00<br>PAY-14667<br>USD        | 2                                                                                                    |
| <ul> <li>PAY-14667</li> <li>PAY-14667</li> <li>PAY-14667</li> <li>PAY-14667</li> <li>Pay Bills Detail</li> <li>Pay Bills Detail</li> <li>Wew Save</li> <li>Vendor No:<br/>Bank Account:<br/>Amount Paid:</li> </ul>                                                                                                    | 28030-0000<br>11111-0000<br>22222-0000<br>22222-0000<br>Search Delete Undo<br>0000000001<br>13            | STATE TAX WITHHELD -<br>01 cash accounts<br>01 payables<br>Print Post Recap Clo<br>Date Paid:<br>Payment Method:<br>11.56 Unapplied Amoun                           | 2<br>22/16/2015<br>Check<br>t: | Lability<br>Cash Accounts<br>Payables<br>3<br>3<br>2<br>3<br>2<br>3<br>3<br>2<br>3<br>3<br>2<br>3<br>3<br>3<br>3<br>3<br>3<br>3<br>3 | Record No:<br>Currency:<br>Vendor Credi               | 0.01<br>11.56<br>0.00<br>PAY-14667<br>USD<br>t:  | 8                                                                                                    |
| 2 PAY-14667<br>3 PAY-14667<br>4 PAY-14667<br>Pay Bills Detail<br>Pay Bills Detail<br>Vendor No:<br>Bank Account:<br>Amount Paid:<br>Bank Balance:                                                                                                    | 28030-0000<br>11111-0000<br>22222-0000<br>22222-0000<br>Search Delete Undo<br>0000000001<br>13            | STATE TAX WITHHELD -<br>01 cash accounts<br>01 payables<br>Print Post Recap Clo<br>Date Paid:<br>Payment Method:<br>11.56 Unapplied Amoun<br>4,999,865.82 Check No: | 202/16/2015<br>Check<br>t:     | Lability<br>Cash Accounts<br>Payables<br>3<br>0.00                                                                                   | Record No:<br>Currency:<br>Vendor Credi<br>Withheld:  | 0.01<br>11.56<br>0.00<br>PAY-14667<br>USD<br>t:  | 0.6                                                                                                    |
| 2 PAY-14667<br>3 PAY-14667<br>4 PAY-14667<br>4 PAY-14667<br>Pay Bills Detail<br>C Save<br>Vendor No:<br>Bank Account:<br>Amount Paid:<br>Bank Balance:<br>Notes:                                                                                                    | 28030-0000<br>1111-0000<br>22222-0000<br>Search Delete Undo<br>0000000001<br>13                           | STATE TAX WITHHELD -<br>01 cash accounts<br>01 payables<br>Print Post Recap Clo<br>Date Paid:<br>Payment Method:<br>11.56 Unapplied Amoun<br>4,999,865.82 Check No: | 2/16/2015     Check     Check  | Lability<br>Cash Accounts<br>Payables                                                                                                | Record No:<br>Currency:<br>Vendor Credi<br>Withheld:  | 0.01<br>11.56<br>0.00<br>PAY-14667<br>USD<br>tt: | 0.6                                                                                                    |
| 2 PAY-14667<br>3 PAY-14667<br>4 PAY-14667<br>4 PAY-14667<br>Pay Bills Detail<br>C Pay Bills Detail<br>C Pay Bills Deta | 28030-0000<br>1111-0000<br>22222-0000<br>22222-0000<br>Search Delete Undo<br>0000000001<br>13<br>         | STATE TAX WITHHELD -<br>01 cash accounts<br>01 payables<br>Print Post Recap Clo<br>Date Paid:<br>Payment Method:<br>11.56 Unapplied Amoun<br>4,999,865.82 Check No: | 2/16/2015     Check            | Lability<br>Cash Accounts<br>Payables                                                                                                | Record No:<br>Currency:<br>Vendor Credit<br>Withheld: | 0.01<br>11.56<br>0.00<br>PAY-14667<br>USD<br>t:  | 0.6                                                                                                    |
| 2 PAY-14667<br>3 PAY-14667<br>4 PAY-14667<br>4 PAY-14667<br>Wew Balls Detail<br>C Pay Bills Detail<br>C Pay Bills Deta | 28030-0000<br>1111-0000<br>22222-0000<br>Search Delete Undo<br>0000000001<br>13<br>rds (F3) ×<br>Bill No. | STATE TAX WITHHELD -<br>01 cash accounts<br>01 payables<br>Print Post Recap Clo<br>Date Paid:<br>Payment Method:<br>11.56 Unapplied Amoun<br>4,999,865.82 Check No: |                                | Lability<br>Cash Accounts<br>Payables                                                                                                | Record No:<br>Currency:<br>Vendor Credit<br>Withheld: | 0.01<br>11.56<br>0.00<br>PAY-14667<br>USD<br>t:  | 0.6                                                                                                    |

5. You are now ready to make changes to your Pay Bills.

If check is already printed and Check No. is already assigned to the payment, unposting is no longer allowed. Unpost button is replaced by Void button instead. (SeeHow To Void Payments)

# Affected modules after unposting

#### General Ledger

∕!∖

1. Open **GL Account Detail** from **General Ledger**. Select the accounts used in your posted transaction. A reverse entry of the posted pay bill transaction will be displayed on the screen.

|                | com                |               |                  |                         |            |            |             |              |              |
|----------------|--------------------|---------------|------------------|-------------------------|------------|------------|-------------|--------------|--------------|
| Print Search   | Transaction Detail | Journal Close |                  |                         |            |            |             |              |              |
| Account ID:    | 11111-0000         |               | Description:     | 01 cash accounts        |            |            | Date Range: | All Date     | •            |
| Account Group: | Cash Accounts      |               | Opening Balance: | 0.00                    | From Date: | 12/31/1899 | To Date:    | 12/31/2099   |              |
| 🔍 View 🛛 💡     | Filter Records (F3 | )             |                  |                         |            |            |             |              |              |
| Date           | Source System      | Batch Number  | Record No        | Transaction Description | Debi       | t Credit   | Debit Units | Credit Units | Audit Record |
| 02/16/2015     | AP                 | BATCH-441     | PAY-14667        | 01 cash accounts        | 0          | .00 11.56  | 0.0000      | 0.0000       |              |
| 02/16/2015     | AP                 | BATCH-443     | PAY-14667        | 01 cash accounts        | 11         | .56 0.00   | 0.0000      | 0.0000       | <b>V v</b>   |
| 4              |                    |               |                  |                         | 5,000,634  | .68 768.86 | 0.0000      | 0.0000       | +            |
|                |                    |               |                  |                         |            |            | Ending      | Balance:     | 4,999,865.82 |
| 🕜 😟 🏆 Read     | y                  |               |                  |                         |            |            | M           | 4 Page       | 1 of 3 🕨 🕅 🧬 |

2. Click **Transaction Detail** button from the GL Account Detail screen to open **GL Transaction Detail** screen. A reverse entry for each account used in the unposted pay bill transaction will be displayed on the screen.

|   | 6L Transaction [ | Detail             |            |                           |           |       | × 🗆 ×   |
|---|------------------|--------------------|------------|---------------------------|-----------|-------|---------|
|   | se<br>View       | ilter Records (F3) |            |                           |           |       |         |
|   | Date             | Batch Number       | Account ID | Description               | Record No | Debit | Credit  |
| E | 02/16/2015       | BATCH-441          | 11140-0000 | Posted Payment - Discount | PAY-14667 | 0.00  | 0.38    |
|   | 02/16/2015       | BATCH-441          | 28030-0000 | Posted Payment - Withheld | PAY-14667 | 0.00  | 0.61    |
|   | 02/16/2015       | BATCH-441          | 11111-0000 | Posted Payment            | PAY-14667 | 0.00  | 11.56   |
|   | 02/16/2015       | BATCH-441          | 22222-0000 | Posted Payment - BL-45614 | PAY-14667 | 12.55 | 0.00    |
| F | 02/16/2015       | BATCH-443          | 11140-0000 | Posted Payment - Discount | PAY-14667 | 0.38  | 0.00    |
|   | 02/16/2015       | BATCH-443          | 28030-0000 | Posted Payment - Withheld | PAY-14667 | 0.61  | 0.00    |
|   | 02/16/2015       | BATCH-443          | 11111-0000 | Posted Payment            | PAY-14667 | 11.56 | 0.00    |
|   | 02/16/2015       | BATCH-443          | 22222-0000 | Posted Payment - BL-45614 | PAY-14667 | 0.00  | 12.55 👻 |
| 1 |                  |                    |            |                           |           |       | •       |
| 0 | 🤨 🏆 Ready        |                    |            |                           |           |       |         |

Cash Management

1. Open Bank Account Register screen by selecting Cash Management and then click mouse over Bank Account Register. The entry of the transaction will no longer be displayed from the this screen.

| Bank Account Register      |           |                    |         |              |              |    |            |                  |              |
|----------------------------|-----------|--------------------|---------|--------------|--------------|----|------------|------------------|--------------|
| Print Reconciliation Close |           |                    |         |              |              |    |            |                  |              |
| Bank Account: 13           |           | Bank Name: PS Bank |         |              |              |    | Balance    | :                | 4,999,865.82 |
| Filter:                    |           |                    |         |              |              |    |            |                  |              |
| Check Date Number          | Record No | Payee or Payor     | Payment | Deposit      | Balance      | Cl | Clear Date | Transaction Type | Memo         |
| 02/16/2015                 | BDEP-1    |                    |         | 5,000,000.00 | 5,000,000.00 |    |            | Bank Deposit     |              |
| 02/16/2015                 | PAY-14658 | Test Vendor 1      | 47.50   |              | 4,999,952.50 |    |            | AP Payment       |              |
| 02/16/2015                 | PAY-14659 | Test Vendor 1      | 57.83   |              | 4,999,894.67 |    |            | AP Payment       |              |
| 02/16/2015                 | PAY-14660 | Test Vendor 1      | 2.30    |              | 4,999,892.37 |    |            | AP Payment       |              |
| 02/16/2015                 | PAY-14661 | Test Vendor 1      | 2.30    |              | 4,999,890.07 |    |            | AP Payment       |              |
| 02/16/2015                 | PAY-14663 | Test Vendor 1      | 24.25   |              | 4,999,865.82 |    |            | AP Payment       |              |
|                            |           |                    |         |              |              |    |            |                  |              |
|                            |           |                    |         |              |              |    |            |                  |              |
| 🕜 😟 💡 Ready                |           |                    |         |              |              |    |            |                  |              |

 Open Bank Reconciliation screen by clicking Reconciliation button from Bank Account Register screen or from Cash Management and click mouse over Bank Reconciliation. Select Bank Account used in the posted transaction. Transaction will also be removed from Bank Reconciliation.

| Bank Reconciliation                 |                          |                               |                          |                               |
|-------------------------------------|--------------------------|-------------------------------|--------------------------|-------------------------------|
| Reconcile Print Search Clear Range  | iport View Close         |                               |                          |                               |
| Details Attachments                 |                          |                               |                          |                               |
| Bank Account Statement Date         | Bank Name                | G/L Account                   | G/L Balance E            | lank & G/L Balance Difference |
| 13 V 02/16/2015 PS                  | 5 Bank                   | 11111-0000                    | 4,999,865.82             | 0.00                          |
| 5 Payments and Debits               |                          | 1 Deposits and Credits        |                          |                               |
| 🗹 Clear All 📄 Clear None 🕥 Add 🍞    | Filter Records (F3)      | 🗹 Clear All 📄 Clear None 🕥 Ad | dd 💡 Filter Records (F3) |                               |
| Clear Date Number                   | Payee Transaction Type   | Payment Clear Date Number     | Payor Tran               | saction Type Deposit          |
| 02/16/2015                          | Test Vendor 1 AP Payment | 47.50 🔍 🥅 02/16/2015          | Be                       | nk Deposit 5,000,000          |
| 02/16/2015                          | Test Vendor 1 AP Payment | 57.83                         |                          |                               |
| Q m 02/16/2015                      | Test Vendor 1 AP Payment | 2.30                          |                          |                               |
| 02/16/2015                          | Test Vendor 1 AP Payment | 2.30                          |                          |                               |
| 02/16/2015                          | Test Vendor 1 AP Payment | 24.25                         |                          |                               |
|                                     | 0 Payments Cleared:      | 0.00                          | 0 Deposits Cleared:      | 0.00                          |
| Prior Reconciliation Ending Balance | Cleared Payments +       | Cleared Deposits = Ending Bal | ance Per Reconciliation  |                               |
| 0.00                                | 0.00                     | 0.00                          | 0.00                     |                               |
| Bank Statement Ending Balance       | Uncleared Payments +     | Uncleared Deposits - Bank     | Account Balance =        | Difference                    |
| 0.00                                | 134.18                   | 5,000,000.00                  | 4,999,865.82             | 0.00                          |
| 🕜 😒 🏆 Ready                         |                          |                               |                          |                               |

3. Balance field of the Bank Accounts screen also updates every time a transaction that uses this bank is unposted.

| Bank Accounts  |                                                                        | × □ × |
|----------------|------------------------------------------------------------------------|-------|
| To 🔒           | 🔍 🗟 🏈 🔊 💥 👪 📑 😓 🖪                                                      |       |
| New Save S     | Search Delete Undo Bank MICR Check Audit Reconciliation Register Close |       |
| Details Origin |                                                                        |       |
| Bank Name:     | PS Bank GL Accounts                                                    |       |
| Account No:    | Currency: USD GL Account: 11111-0000                                   | ~     |
| Balance:       | 4,999,865.82 Active: 🔽                                                 |       |
| Contact:       | Check Number Range                                                     |       |
| Address: 🔝     | 13th Main St Starting Check No:                                        | 1     |
|                | Ending Check No:                                                       | 100   |

#### Unposting via Pay Bills Detail screen

Here are the steps on how to unpost pay bills. This is applicable on all pay bills even if payment method selected is Check as long as Check No. is not yet assigned or pay bill is not yet printed.

- 1. After posting Pay Bills (see How To Post Payments), click Unpost button from the toolbar.
- 2. Pay bill will be unposted, Posted status shown in the Status Bar will change back to Ready. All toolbar buttons and editable fields are again enabled.
- 3. The Bank Balance field will add back the amount that was taken out from the fund when pay bill is posted. Pay Bills Detail

| Bank Account:                                                                                       |                                  |                                               | Date Paid:                       | 02/16/2015               |                 | Record No:                      | PAY-14667           |                        |
|----------------------------------------------------------------------------------------------------|----------------------------------|-----------------------------------------------|----------------------------------|--------------------------|-----------------|---------------------------------|---------------------|------------------------|
|                                                                                                    | 13                               |                                               | Payment Method:                  | Check                    |                 | Currency:                       | USD                 |                        |
| Amount Paid:                                                                                        |                                  | 11.56                                         | Unapplied Amount:                |                          | 0.00            | Vendor Credit:                  |                     |                        |
| Bank Balance:                                                                                       |                                  | 4,999,854.26                                  | Check No:                        |                          |                 | Withheld:                       |                     | 0.6                    |
| Notes:                                                                                              |                                  |                                               |                                  |                          |                 |                                 |                     |                        |
| Filter Record                                                                                       | is (F3)                          |                                               |                                  |                          |                 |                                 |                     |                        |
| Due Date                                                                                            | Bill No.                         | Terms                                         | Bill Total                       | AP Account               | Discoun         | Interest A                      | Amount Due          | Payment                |
| 03/03/2015                                                                                          | BL-45614                         | 3% 5 Net 15                                   | 12.55                            | 22222-0000               | 0.38            | 0.00                            | 12.55               | 12.1                   |
| New Save Se                                                                                         | arch Delete Und                  | o Print Po                                    | st Recap Close                   |                          |                 |                                 |                     |                        |
| Vendor No:                                                                                          | 000000001                        |                                               | Date Paid:                       | 02/16/2015               | •               | Record No:                      | PAY-14667           |                        |
|                                                                                                    | 13                               | ~                                             | Payment Method:                  | Check                    | ~               | Currency:                       | USD                 |                        |
| Bank Account:                                                                                       |                                  |                                               | Unannlied Amount                 |                          | 0.00            | Vendor Credit:                  |                     |                        |
| Bank Account:<br>Amount Paid:                                                                       |                                  | 11.56                                         | onapplica Anounci                |                          | 0100            |                                 |                     |                        |
| Bank Account:<br>Amount Paid:<br>Bank Balance:                                                      |                                  | 11.56<br>4,999,865.82                         | Check No:                        |                          | 0.000           | Withheld:                       |                     | 0.6                    |
| Bank Account:<br>Amount Paid:<br>Bank Balance:<br>Notes:                                            |                                  | 11.56<br>4,999,865.82                         | Check No:                        |                          |                 | Withheld:                       |                     | 0.6                    |
| Bank Account:<br>Amount Paid:<br>Bank Balance:<br>Notes:<br>Rilter Record                           | s (F3) ×                         | 11.56<br>4,999,865.82                         | Check No:                        |                          |                 | Withheld:                       |                     | 0.6                    |
| Bank Account:<br>Amount Paid:<br>Bank Balance:<br>Notes:<br>Tilter Record                           | s (F3) ×<br>Bill No.             | 11.56<br>4,999,865.82<br>Terms                | Check No:<br>Bill Total          | AP Account               | Discoun         | Withheld:                       | Amount Due          | 0.6<br>Payment         |
| Bank Account:<br>Amount Paid:<br>Bank Balance:<br>Notes:<br>Plter Record<br>Due Date<br>03/03/2015  | s (F3) ×<br>Bill No.<br>BL-45614 | 11.56<br>4,999,865.82<br>Terms<br>3% 5 Net 15 | Check No:<br>Bill Total<br>12.55 | AP Account<br>22222-0000 | Discoun<br>0.38 | Withheld:<br>Interest A<br>0.00 | Amount Due<br>12.55 | 0.6<br>Payment<br>12.1 |
| Bank Account:<br>Amount Paid:<br>Bank Balance:<br>Notes:<br>Pilter Record<br>Due Date<br>03/03/2015 | s (F3) ×<br>Bill No.<br>BL-45614 | 11.56<br>4,999,865.82<br>Terms<br>3% 5 Net 15 | Check No:<br>Bill Total<br>12.55 | AP Account<br>22222-0000 | Discoun<br>0.38 | Withheld:<br>Interest A<br>0.00 | Amount Due<br>12.55 | 0.0<br>Payment<br>12.1 |

4. You are now ready to make changes to your Pay Bills.

#### Unposting via Recap screen

Here are the steps on how to unpost pay bills via Recap screen.

- 1. After posting Pay Bills (see How To Post Payments), click Recap toolbar button to open Recap screen.
- Click Unpost toolbar button to start the unposting process.
   Recap screen will close automatically and pay bill will be unposted. Posted status shown in the Status Bar will change back to Ready and all toolbar buttons and editable fields are again enabled.

4. The Bank Balance field will add back the amount that was taken out from the fund when pay bill is posted.

| vendor No:                                                                                                    | 000000001                                                                                                  | Date Paid:                                                                                                    | 02/16/2015                                                                                                    |                                                                                                    | Record No:                                           | PAY-14667                                       |                                                                                                    |
|----------------------------------------------------------------------------------------------------|----------------------------------------------------------------------------------------------------|----------------------------------------------------------------------------------------------------|----------------------------------------------------------------------------------------------------|----------------------------------------------------------------------------------------------------|------------------------------------------------------|-------------------------------------------------|----------------------------------------------------------------------------------------------------|
| Bank Account:                                                                                                    | 13                                                                                                    | Payment Metho                                                                                                    | d: Check                                                                                                    |                                                                                                    | Currency:                                            | USD                                             |                                                                                                    |
| Amount Paid:                                                                                                    |                                                                                                    | 11.56 Unapplied Amo                                                                                                    | unt:                                                                                                    | 0.00                                                                                                    | Vendor Credit                                        | :                                               |                                                                                                    |
| Bank Balance:                                                                                                    |                                                                                                    | 4,999,854.26 Check No:                                                                                                    |                                                                                                    |                                                                                                    | Withheld:                                            |                                                 | 0.61                                                                                                    |
| Notes:                                                                                                    |                                                                                                    |                                                                                                    |                                                                                                    |                                                                                                    |                                                      |                                                 |                                                                                                    |
| Person Transaction                                                                                                    |                                                                                                    |                                                                                                    |                                                                                                    |                                                                                                    |                                                      |                                                 |                                                                                                    |
| Dost Close<br>te: 02/16/201                                                                                                    | 5 Description:                                                                                             |                                                                                                    |                                                                                                    |                                                                                                    | Currency: US                                         | D Rate:                                         |                                                                                                    |
| Filter Records (                                                                                                    | (F3)                                                                                                    |                                                                                                    |                                                                                                    |                                                                                                    |                                                      |                                                 |                                                                                                    |
| Transaction ID                                                                                                    | Account ID                                                                                                 | Description                                                                                                    |                                                                                                    | Account Group                                                                                                    |                                                      | Debit                                           | C                                                                                                    |
| 1 PAY-14667                                                                                                    | 11140-0000                                                                                                 | AR GRAIN DISCOUNTS -                                                                                                    |                                                                                                    | Asset                                                                                                    |                                                      | 0.38                                            |                                                                                                    |
|                                                                                                    |                                                                                                    |                                                                                                    |                                                                                                    | 1.1.1.1.1.1.1.1.1.1.1.1.1.1.1.1.1.1.1.                                                                                               |                                                      |                                                 |                                                                                                    |
| 2 PAY-14667                                                                                                    | 28030-0000                                                                                                 | STATE TAX WITHHELD -                                                                                                    |                                                                                                    | Liability                                                                                                    |                                                      | 0.61                                            |                                                                                                    |
| 2 PAY-14667<br>3 PAY-14667                                                                                                    | 28030-0000<br>11111-0000                                                                                   | STATE TAX WITHHELD -<br>01 cash accounts                                                                                                    |                                                                                                    | Liability<br>Cash Accounts                                                                                                    |                                                      | 0.61                                            |                                                                                                    |
| 2 PAY-14667<br>3 PAY-14667<br>4 PAY-14667                                                                                                    | 28030-0000<br>11111-0000<br>22222-0000                                                                     | STATE TAX WITHHELD -<br>01 cash accounts<br>01 payables                                                                                                    |                                                                                                    | Liability<br>Cash Accounts<br>Payables                                                                                               |                                                      | 0.61<br>11.56<br>0.00                           |                                                                                                    |
| <ol> <li>PAY-14667</li> <li>PAY-14667</li> <li>PAY-14667</li> <li>PAY-14667</li> </ol>                                                                                                    | 28030-0000<br>11111-0000<br>22222-0000                                                                     | STATE TAX WITHHELD -<br>01 cash accounts<br>01 payables                                                                                                    |                                                                                                    | Liability<br>Cash Accounts<br>Payables                                                                                               |                                                      | 0.61<br>11.56<br>0.00                           | * •                                                                                                    |
| 2 PAY-14667<br>3 PAY-14667<br>4 PAY-14667<br>Pay Bills Detail                                                                                                    | 28030-0000<br>11111-0000<br>22222-0000<br>Search Delete Undo                                               | STATE TAX WITHHELD -<br>01 cash accounts<br>01 payables<br>Print Post Recap                                                                                | Close                                                                                                    | Liability<br>Cash Accounts<br>Payables                                                                                               |                                                      | 0.61 11.56 0.00                                 | 8                                                                                                    |
| 2 PAY-14667<br>3 PAY-14667<br>4 PAY-14667<br>Pay Bills Detail<br>Pay Bills Detail<br>New Save<br>Vendor No:                                                                                                    | 28030-0000<br>11111-0000<br>22222-0000<br>Search Delete Undo<br>0000000001                                 | STATE TAX WITHHELD-<br>01 cash accounts<br>01 payables<br>Print Post Recap<br>Date Paid:                                                                   | Close 02/16/2015                                                                                                    | Liability<br>Cash Accounts<br>Payables                                                                                               | Record No:                                           | 0.61<br>11.56<br>0.00<br>PAY-14667              | Image: Control of the second second secon |
| 2 PAY-14667<br>3 PAY-14667<br>4 PAY-14667<br>4 PAY-14667<br>9 Pay Bills Detail<br>New Save<br>Vendor No:<br>Bank Account:                                                                                                    | 28030-0000<br>11111-0000<br>22222-0000<br>22222-0000<br>Search Delete Undo<br>0000000001<br>13             | STATE TAX WITHHELD -<br>01 cash accounts<br>01 payables<br>Print Post Recap<br>Date Paid:                                                                  | Close 02/16/2015<br>od: Check                                                                                                    | Liability<br>Cash Accounts<br>Payables                                                                                               | Record No:<br>Currency:                              | 0.61<br>11.56<br>0.00<br>PAY-14667<br>USD       | 2                                                                                                    |
| <ul> <li>PAY-14667</li> <li>PAY-14667</li> <li>PAY-14667</li> <li>PAY-14667</li> <li>Pay Bills Detail</li> <li>Pay Bills Detail</li> <li>Wew Save</li> <li>Vendor No:<br/>Bank Account:<br/>Amount Paid:</li> </ul>                                                                                                    | 28030-0000<br>11111-0000<br>22222-0000<br>22222-0000<br>Search Delete Undo<br>0000000001<br>13             | STATE TAX WITHHELD-<br>01 cash accounts<br>01 payables<br>Print Post Recap<br>Date Paid:<br>Payment Meth<br>11.56 Unapplied Amu                            | Close 02/16/2015<br>0d: Check<br>0ount:                                                                                                    | Lability<br>Cash Accounts<br>Payables<br>3<br>3<br>2<br>3<br>2<br>3<br>3<br>2<br>3<br>3<br>2<br>3<br>3<br>3<br>3<br>3<br>3<br>3<br>3 | Record No:<br>Currency:<br>Vendor Credi              | 0.61<br>11.56<br>0.00<br>PAY-14667<br>USD       | 8                                                                                                    |
| 2 PAY-14667<br>3 PAY-14667<br>4 PAY-14667<br>Pay Bills Detail<br>Pay Bills Detail<br>Vendor No:<br>Bank Account:<br>Amount Paid:<br>Bank Balance:                                                                                                    | 28030-0000<br>11111-0000<br>22222-0000<br>22222-0000<br>Search Delete Undo<br>0000000001<br>13             | STATE TAX WITHHELD-<br>01 cash accounts<br>01 payables<br>Print Post Recap<br>Date Paid:<br>Payment Meth<br>11.56 Unapplied Amu<br>4,999,865.82 Check No:  | Close 22/16/2015<br>od: Check<br>ount:                                                                                                    | Lability<br>Cash Accounts<br>Payables<br>3<br>0.00                                                                                   | Record No:<br>Currency:<br>Vendor Credi<br>Withheld: | 0.61<br>11.56<br>0.00<br>PAY-14667<br>USD<br>t: | 0.6                                                                                                    |
| 2 PAY-14667<br>3 PAY-14667<br>4 PAY-14667<br>4 PAY-14667<br>Pay Bills Detail<br>C Save<br>Vendor No:<br>Bank Account:<br>Amount Paid:<br>Bank Balance:<br>Notes:                                                                                                    | 28030-0000<br>11111-0000<br>22222-0000<br>Search Delete Undo<br>0000000001<br>13                           | STATE TAX WITHHELD-<br>01 cash accounts<br>01 payables<br>Print Post Recap<br>Date Paid:<br>Payment Meth<br>11.55 Unapplied Amu<br>4,999,865.82 Check No:  | Close<br>02/16/2015<br>od:<br>Check<br>Check<br>Che | Lability<br>Cash Accounts<br>Payables                                                                                                | Record No:<br>Currency:<br>Vendor Credi<br>Withheld: | 0.61<br>11.56<br>0.00<br>PAY-14667<br>USD<br>t: | 0.6                                                                                                    |
| 2 PAY-14667<br>3 PAY-14667<br>4 PAY-14667<br>4 PAY-14667<br>Pay Bills Detail<br>C Pay Bills Detail<br>C Pay Bills Deta | 28030-0000<br>1111-0000<br>22222-0000<br>22222-0000<br>Search Delete Undo<br>0000000001<br>13<br>          | STATE TAX WITHHELD -<br>01 cash accounts<br>01 payables<br>Print Post Recap<br>Date Paid:<br>Payment Meth<br>11.56 Unapplied Amo<br>4,999,865.82 Check No: | Close 02/16/2015 od: Check                                                                                                    | Lability<br>Cash Accounts<br>Payables                                                                                                | Record No:<br>Currency:<br>Vendor Credi<br>Withheld: | 0.61<br>11.56<br>0.00<br>PAY-14667<br>USD<br>t: | 0.6                                                                                                    |
| 2 PAY-14667<br>3 PAY-14667<br>4 PAY-14667<br>4 PAY-14667<br>Pay Bills Detail<br>C Pay Bills Detail<br>C Pay Bills Deta | 28030-0000<br>11111-0000<br>22222-0000<br>Search Delete Undo<br>0000000001<br>13<br>rds (F3) ×<br>Bill No. | STATE TAX WITHHELD-<br>01 cash accounts<br>01 payables<br>Print Post Recap<br>Date Paid:<br>Payment Meth<br>11.55 Unapplied Amo<br>4,999,865.82 Check No:  | Close 02/16/2015 od: Check 01 02 02 02 02 02 02 02 02 02 02 02 02 02                                                                                                    | Lability<br>Cash Accounts<br>Payables                                                                                                | Record No:<br>Currency:<br>Vendor Credi<br>Withheld: | 0.61<br>11.56<br>0.00<br>PAY-14667<br>USD<br>t: | 0.6                                                                                                    |

5. You are now ready to make changes to your Pay Bills.

If check is already printed and Check No. is already assigned to the payment, unposting is no longer allowed. Unpost button is replaced by Void button instead. (SeeHow To Void Payments)

# Affected modules after unposting

## General Ledger

∕₽∖

1. Open **GL Account Detail** from **General Ledger > Activities**. Select the accounts used in your posted transaction. A reverse entry of the posted pay bill transaction will be displayed on the screen.

|                                                                | counc be                                      | com                |              |            |                         |             |          |            |             |              |              |
|----------------------------------------------------------------|-----------------------------------------------|--------------------|--------------|------------|-------------------------|-------------|----------|------------|-------------|--------------|--------------|
| Print :                                                        | Print Search Transaction Detail Journal Close |                    |              |            |                         |             |          |            |             |              |              |
| Account ID: 11111-0000 Description: 01 cash accounts Date Rang |                                               |                    |              |            |                         | Date Range: | All Date | ~          |             |              |              |
| Account Group: Cash Accounts Opening Balance: 0.00 F           |                                               |                    |              | From Date: | 12/31/1899              | •           | To Date: | 12/31/2099 | •           |              |              |
| Q View                                                         | v   🍸 [                                       | Filter Records (F3 | )            |            |                         |             |          |            |             |              |              |
| Dat                                                            | te                                            | Source System      | Batch Number | Record No  | Transaction Description | Debi        | t Cre    | dit        | Debit Units | Credit Units | Audit Record |
| 02/                                                            | /16/2015                                      | AP                 | BATCH-441    | PAY-14667  | 01 cash accounts        | 0           | .00 1    | 1.56       | 0.0000      | 0.0000       |              |
| 02/                                                            | /16/2015                                      | AP                 | BATCH-443    | PAY-14667  | 01 cash accounts        | 11          | .56      | 0.00       | 0.0000      | 0.0000       | <b>V v</b>   |
| 4                                                              |                                               |                    |              |            |                         |             |          |            |             |              |              |
|                                                                |                                               |                    |              |            |                         | 5,000,634   | .68 76   | 8.86       | 0.0000      | 0.0000       |              |
|                                                                |                                               |                    |              |            |                         |             |          |            | Ending      | g Balance:   | 4,999,865.82 |
| 0 🔮                                                            | 😨 🛛 Read                                      | /                  |              |            |                         |             |          |            | 14          | 4 Page       | 1 of 3 🕨 🕅 🍣 |
|                                                                |                                               |                    |              |            |                         |             |          |            |             |              |              |

2. Click **Transaction Detail** button from the GL Account Detail screen to open **GL Transaction Detail** screen. A reverse entry for each account used in the unposted pay bill transaction will be displayed on the screen.

|   | GL Transaction [ | Detail             |            |                           |           |       | × 🗆 ×   |
|---|------------------|--------------------|------------|---------------------------|-----------|-------|---------|
|   | Se<br>View 💎 F   | ilter Records (F3) |            |                           |           |       |         |
|   | Date             | Batch Number       | Account ID | Description               | Record No | Debit | Credit  |
| E | ] 02/16/2015     | BATCH-441          | 11140-0000 | Posted Payment - Discount | PAY-14667 | 0.00  | 0.38    |
|   | ] 02/16/2015     | BATCH-441          | 28030-0000 | Posted Payment - Withheld | PAY-14667 | 0.00  | 0.61    |
| E | ] 02/16/2015     | BATCH-441          | 11111-0000 | Posted Payment            | PAY-14667 | 0.00  | 11.56   |
| E | ] 02/16/2015     | BATCH-441          | 22222-0000 | Posted Payment - BL-45614 | PAY-14667 | 12.55 | 0.00    |
| E | 02/16/2015       | BATCH-443          | 11140-0000 | Posted Payment - Discount | PAY-14667 | 0.38  | 0.00    |
| E | ] 02/16/2015     | BATCH-443          | 28030-0000 | Posted Payment - Withheld | PAY-14667 | 0.61  | 0.00    |
| E | ] 02/16/2015     | BATCH-443          | 11111-0000 | Posted Payment            | PAY-14667 | 11.56 | 0.00    |
|   | 02/16/2015       | BATCH-443          | 22222-0000 | Posted Payment - BL-45614 | PAY-14667 | 0.00  | 12.55 👻 |
| 1 |                  |                    |            |                           |           |       | •       |
| 0 | 😟 🏆 Ready        |                    |            |                           |           |       |         |

Cash Management

1. Open Bank Account Register screen by selecting Cash Management > Activities from the menu and double click mouse over Bank Account Register. The entry of the transaction will no longer be displayed from the this screen.

| Bank Account Register       |                    |              |                     | × • ×                    |
|-----------------------------|--------------------|--------------|---------------------|--------------------------|
| Print Reconciliation Close  |                    |              |                     |                          |
| Bank Account: 13            | Bank Name: PS Bank |              | B                   | alance: 4,999,865.82     |
| Filter:                     |                    |              |                     |                          |
| Check Date Number Record No | Payee or Payor Pay | ment Deposit | Balance Cl Clear Da | te Transaction Type Memo |
| 02/16/2015 BDEP-1           |                    | 5,000,000.00 | 5,000,000.00        | Bank Deposit             |
| 02/16/2015 PAY-14658        | Test Vendor 1      | 47.50        | 4,999,952.50        | AP Payment               |
| 02/16/2015 PAY-14659        | Test Vendor 1      | 57.83        | 4,999,894.67        | AP Payment               |
| 02/16/2015 PAY-14660        | Test Vendor 1      | 2.30         | 4,999,892.37        | AP Payment               |
| 02/16/2015 PAY-14661        | Test Vendor 1      | 2.30         | 4,999,890.07        | AP Payment               |
| 02/16/2015 PAY-14663        | Test Vendor 1      | 24.25        | 4,999,865.82        | AP Payment               |
|                             |                    |              |                     |                          |
|                             |                    |              |                     |                          |
| 🕜 🧔 🖓 Ready                 |                    |              |                     |                          |

 Open Bank Reconciliation screen by clicking Reconciliation button from Bank Account Register screen or from Cash Management > Activities and double click mouse over Bank Reconciliation. Select Bank Account used in the posted transaction. Transaction will also be removed from Bank Reconciliation.

| Reconcile Print Search Clear Range Import View Close           |                                                       |
|----------------------------------------------------------------|-------------------------------------------------------|
| Details Attachments                                            |                                                       |
| Bank Account Statement Date Bank Name                          | G/L Account G/L Balance Bank & G/L Balance Difference |
| 13 • 02/16/2015 Bank                                           | 4,999,865.82 0.00                                     |
| 5 Payments and Debits                                          | 1 Deposits and Credits                                |
| 🕼 Clear All 📄 Clear None 💿 Add 🍞 Filter Records (F3)           | 🗹 Clear All 📄 Clear None 🔇 Add 🍞 Filter Records (F3)  |
| Clear Date Number Payee Transaction Type Payment               | Clear Date Number Payor Transaction Type Deposit      |
| 🔍 🗐 02/16/2015 Test Vendor 1 AP Payment 47.5                   | 50 🔍 🗐 02/16/2015 Bank Deposit 5,000,000              |
| 🔍 📃 02/16/2015 Test Vendor 1 AP Payment 57.8                   | 83                                                    |
| 🔍 📃 02/16/2015 Test Vendor 1 AP Payment 2.3                    | 30                                                    |
| C                                                              | 30                                                    |
| C 02/16/2015 Test Vendor 1 AP Payment 24.2                     | 25                                                    |
| 0 Payments Cleared: 0.0                                        | 00 0 Deposits Cleared: 0.00                           |
| Prior Reconciliation Ending Balance - Cleared Payments + Clear | red Deposits = Ending Balance Per Reconciliation      |
| 0.00 0.00                                                      | 0.00 0.00                                             |
| Bank Statement Ending Balance - Uncleared Payments + Unclear   | ared Deposits - Bank Account Balance = Difference     |
| 0.00 134.18                                                    | 5,000,000.00 4,999,865.82 0.00                        |
|                                                                |                                                       |
| 🕐 😓 🕅 Keady                                                    |                                                       |

3. Balance field of the Bank Accounts screen also updates every time a transaction that uses this bank is unposted.

| Bank Accounts                   |                                                                        | × □ × |  |  |  |  |  |
|---------------------------------|------------------------------------------------------------------------|-------|--|--|--|--|--|
| To 🔒                            | 🔍 🔂 🕼 🔆 🐺 👪 📑 😓 🖪                                                      |       |  |  |  |  |  |
| New Save S                      | Search Delete Undo Bank MICR Check Audit Reconciliation Register Close |       |  |  |  |  |  |
| Details Origin                  |                                                                        |       |  |  |  |  |  |
| Bank Name:                      | PS Bank GL Accounts                                                    |       |  |  |  |  |  |
| Account No:                     | Currency: USD Y GL Account: 11111-0000                                 | ~     |  |  |  |  |  |
| Balance: 4,999,865.82 Active: V |                                                                        |       |  |  |  |  |  |
| Contact: Check Number Range     |                                                                        |       |  |  |  |  |  |
| Address: 🔝                      | 13th Main St Starting Check No:                                        | 1     |  |  |  |  |  |
|                                 | Ending Check No:                                                       | 100   |  |  |  |  |  |